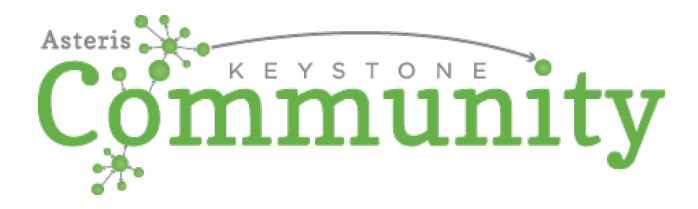

The following link should be utilized to access the free application Asteris Keystone Community which is your portal for sending consultation requests to Veterinary Imaging Company LLC.

Click on or copy and paste the entire link into an internet browser on the workstation that you wish to utilize to send consultation requests:

Community URL link: https://keystone.asteris.com/community/2488d3a0-0100-4529-1923-ffffff220825

You will be prompted to complete a one-time registration to create your Keystone Community account. After you have an account, you can access Keystone Community by **going to <u>www.asteris.com</u> and use the Login button at the top or directly navigate to <u>http://keystone.asteris.com</u> (bookmark this!).** 

Keystone Community YouTube Training Video: <u>https://youtu.be/BhC8OGa9x0Q</u>

If you want to transfer studies directly from your modalities, simply install the DICOM service and here's help if you need it - <u>Link to the user guide</u>. This may require assistance from your modality vendor if you're not familiar with entering the DICOM Send information on your own.

Please feel free to contact Asteris for any technical support or assistance needed. Asteris can be contacted directly at (877) 727-8374 ext. 402 or by e-mail at <a href="mailto:support@asteris.com">support@asteris.com</a>.